alco

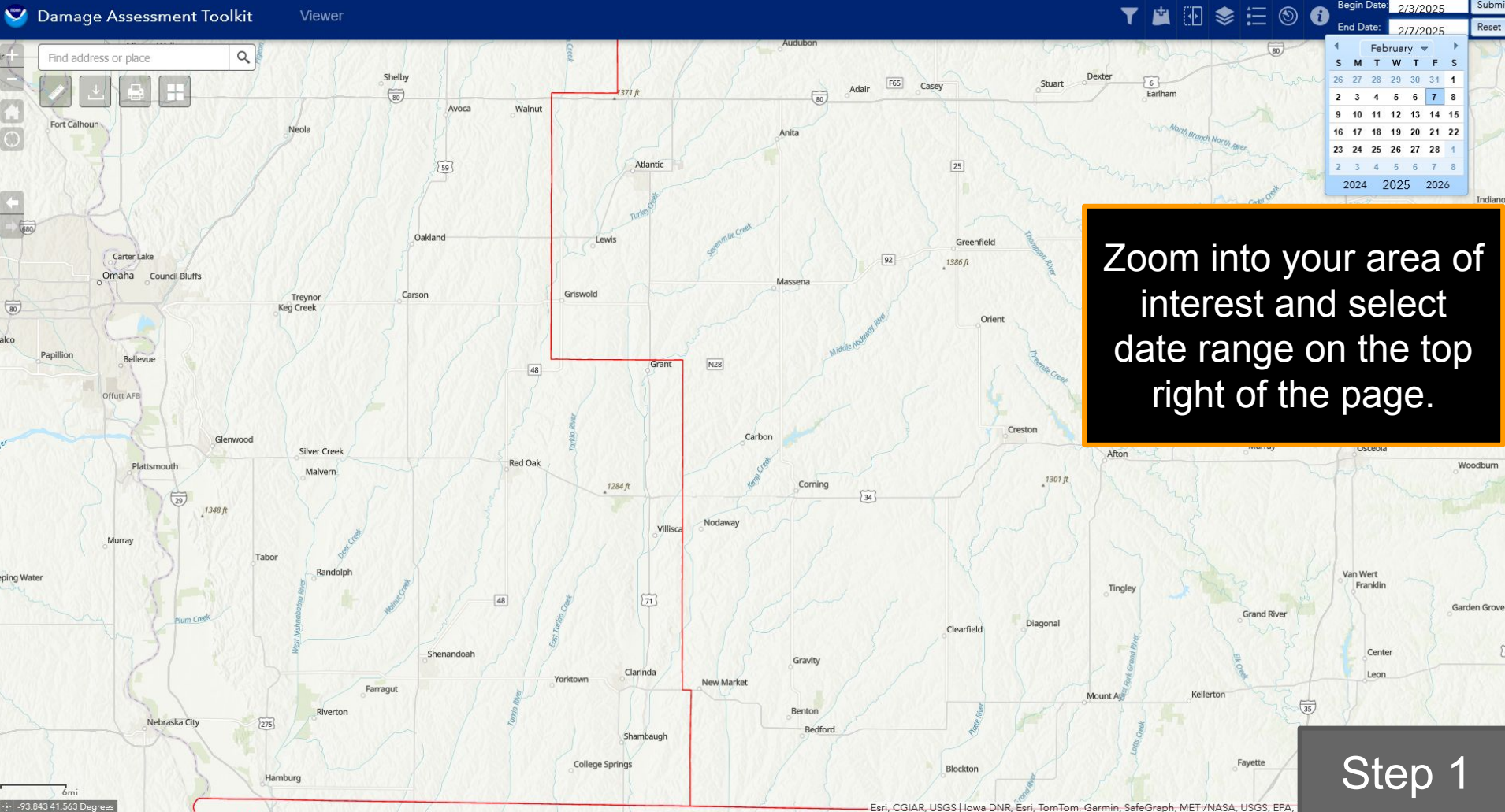

Begin Date: 2/3/2025

Submit

65

Begin Date: 5/21/2024 ▼ 🖄 🕑 📚 🗄 🕥 🚯

End Date: 5/21/2024 Reset

Submit

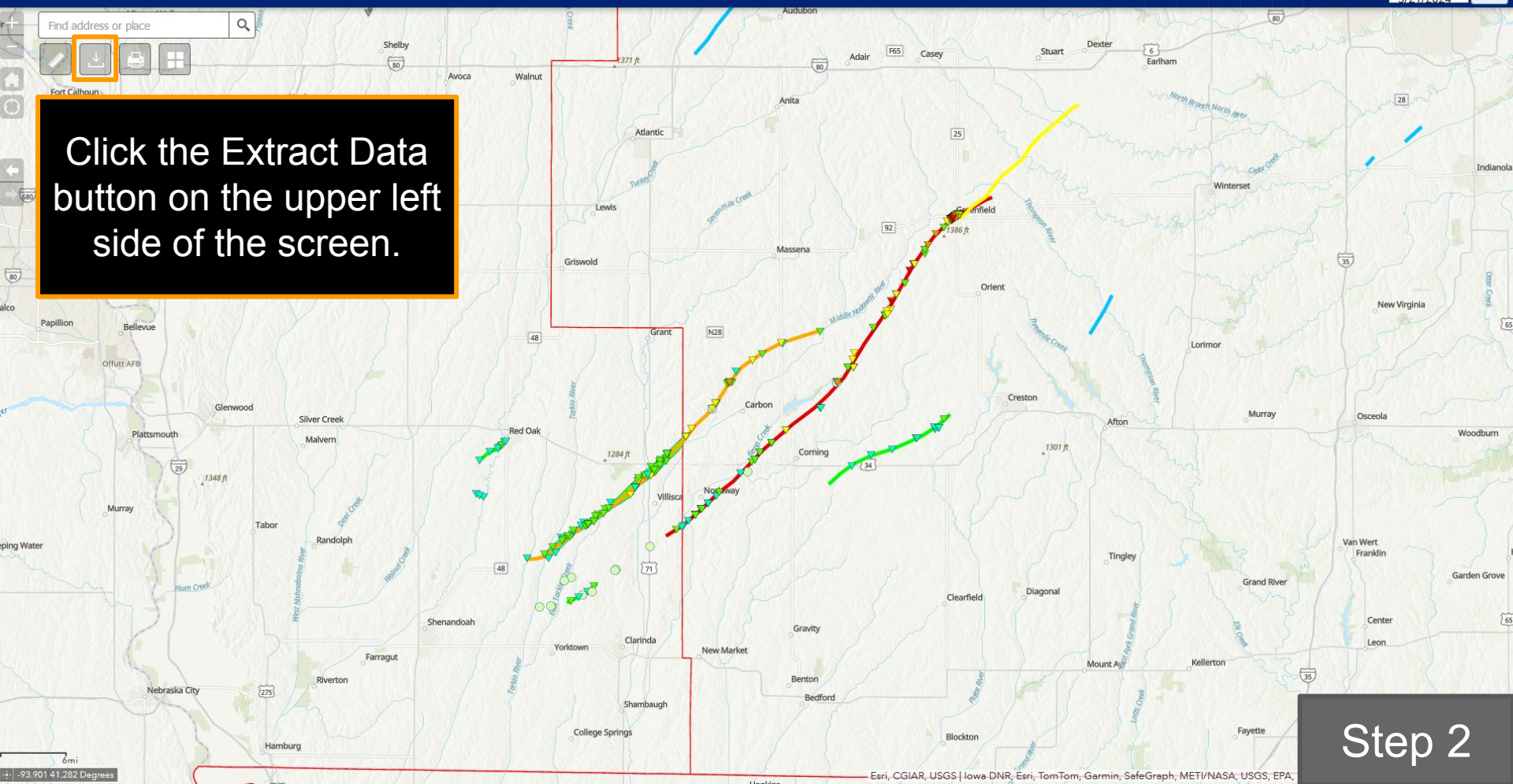

Winterset

Lorimor

Kellerton

Murray

Grand River

35

New Virginia

Osceola

Van Wert

Franklin

Center

Leon

Reset

Submit

Indianola

65

Woodburn

Garden Grove

65

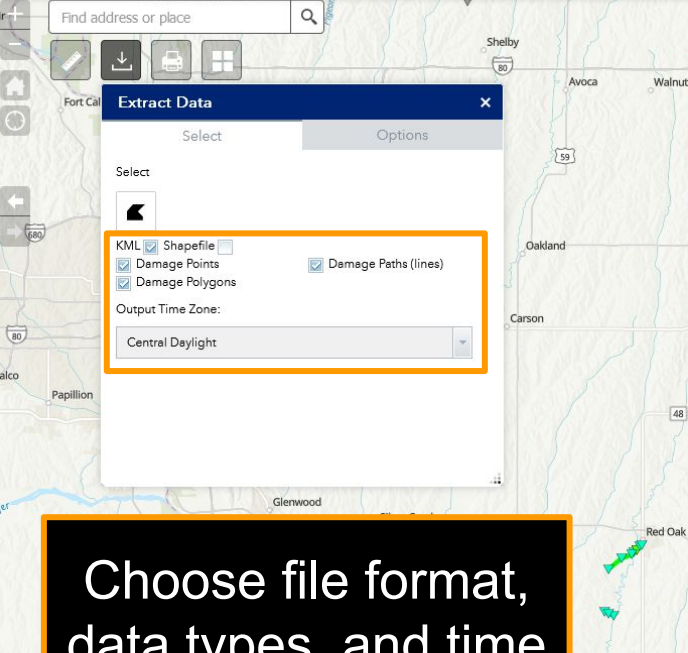

data types, and time zone.

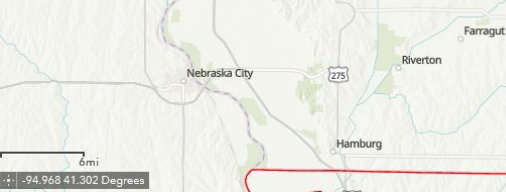

ping Wa

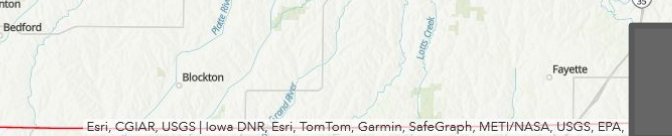

Mount A

Dexter

Afton

Tingley

Earlham

Stuart

F65

92

Adair

80

Anita

Massena

Comin

Gravity

Benton

N28

New Market

Carbon

0271 6

Lewis

1284 ft

Clarinda

Shambaugh

Yorktown

**College Springs** 

48

Snenandoah

Griswold

Atlantic

Casev

25

enfield

Orient

Creston

1301 ft

Diagonal

Clearfield

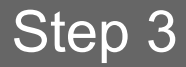

80

Viewer

Begin Date: 5/21/2024 ▼ 🖄 ⊡ 📚 🗄 🕥 🚯

End Date: 5/21/2024 Reset

Submit

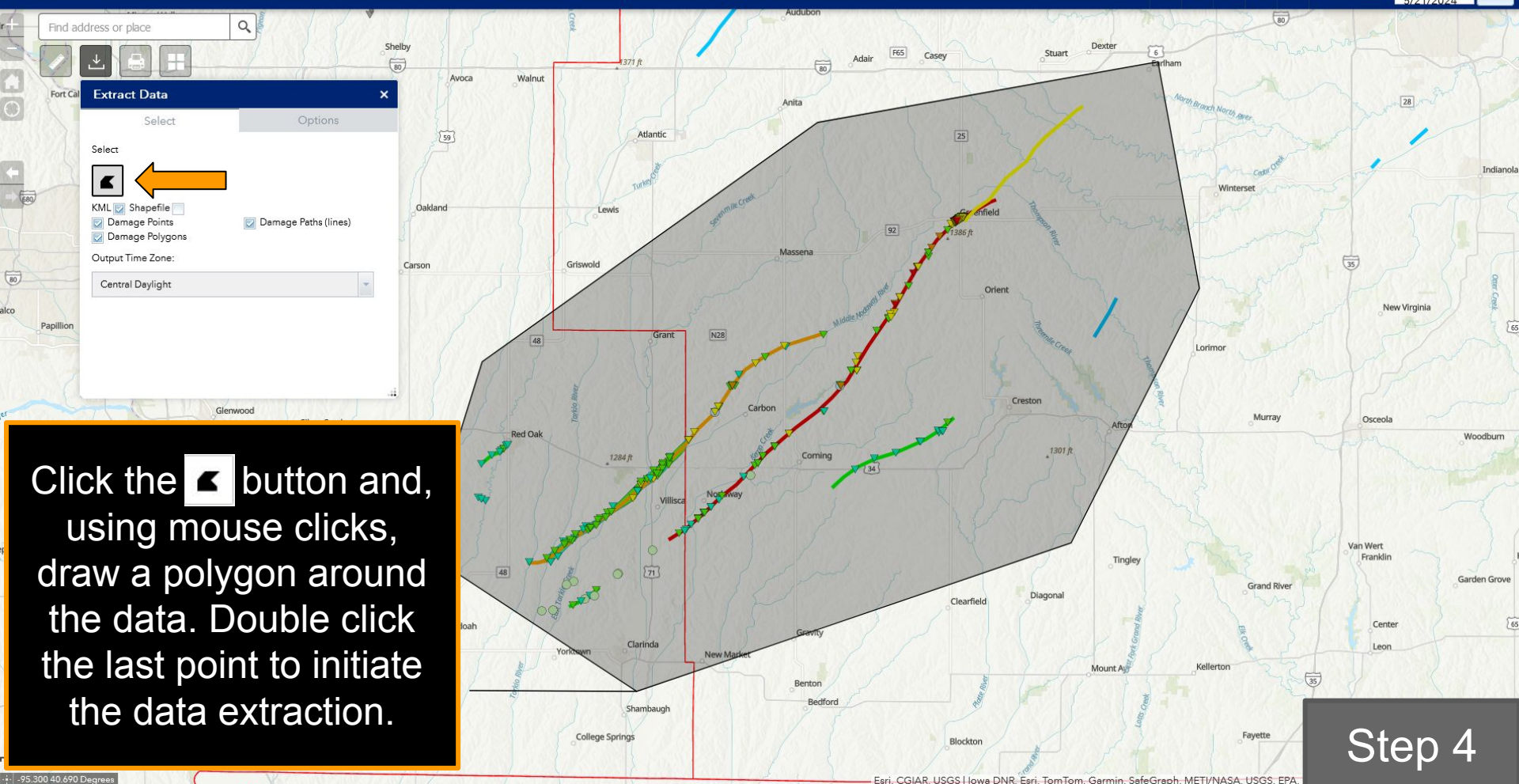

| xtract Data                                                                                                    | *                    | ¢ | Extract Data                                                                                                    |                      |
|----------------------------------------------------------------------------------------------------|----------------------|---|----------------------------------------------------------------------------------------------------|----------------------|
| Select                                                                                                    | Options              |   | Select                                                                                                    | Options              |
| Select    KML Shapefile   Image Damage Points   Image Damage Polygons   Output Time   Zone: Central Daylight   ExtractingPlease Wait | Damage Paths (lines) |   | Select<br>KML Shapefile<br>Damage Points<br>Damage Polygons<br>Output Time Zone:<br>Central Daylight<br>KMZ Link | Damage Paths (lines) |

When the download is ready, a link appears beneath the time zone dropdown menu.

Step 5